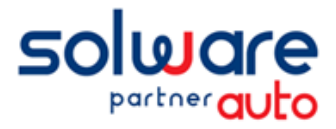

# Redémarrage de Winmotor2 sur la base fusionnée

## TABLE DES MATIERES :

ิ่wm

| 1 | Da  | tes comptables                        | 3 |
|---|-----|---------------------------------------|---|
| 2 | Do  | bublons                               | 4 |
|   | 2.1 | Doublons de clients ou fournisseurs : | 4 |
|   | 2.2 | Doublons de véhicules :               | 5 |
|   | 2.3 | Doublons de numéros factures          | 6 |

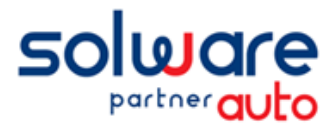

Madame, Monsieur,

wm

Vous venez de retrouver vos données Winmotor2 fusionnées entre les bases : hébergée en date du mois d'Aout 2021, et locale de secours remise en place après l'incident.

Pour vous accompagner au mieux dans votre redémarrage, nous vous adressons ce document afin de répondre à quelques questions que vous pourrez vous posez sur les données fusionnées.

Les point suivant sont abordés ci-après :

- Dates comptables : prolongation de la date de fin d'exercice en cours, pour finaliser l'exercice précédent le cas échant
- Gestion des possibles doublons (client/fournisseurs, véhicules, n° de factures)

Toutes les équipes de Solware restent à votre disposition pour tout renseignement complémentaire.

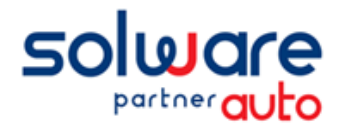

#### **1 DATES COMPTABLES**

Si votre exercice précédent <u>n'a pas été clôturé</u> avant l'incident du mois d'aout 2021, il faudra le clôturer maintenant que vous avez retrouvé toutes vos données.

Winmotor2 ne permet pas de travailler sur 3 exercices :

- N-2 = 2020, exercice précédent à clôturer
- N-1 = 2021, exercice en cours au moment de l'attaque
- N = 2022, exercice actuel.

Afin de vous permettre de clôturer l'exercice précédent (N-2), et de continuer à travailler sur l'exercice en cours (N), nous devons <u>prolonger votre date de fin d'exercice en cours</u>.

Pour contrôler vos dates comptables, allez dans le menu :

« Paramètres » puis « Application » et onglet « Cpta/Dates comptables ».

| Exercice précédent           Début         01/01/2020           Fin         31/12/2020 | Exercice en cours           Début         01/01/2021           Fin         31/05/2022 | Date de fin de<br>l'exercice comptable<br>en cours prolongée  |
|----------------------------------------------------------------------------------------|---------------------------------------------------------------------------------------|---------------------------------------------------------------|
| Périodes de facturation<br>précédente 01/2022<br>en cours 02/2022                      | Demière période clôturée 12/2<br>Reports à nouveau effectués pour cet exercice        | date de<br>cloture<br>antérieure a<br>l'exercice<br>précédent |
|                                                                                        | Reports à nouveau<br>non effecutés                                                    | Votre exercice<br>précédent n'est<br>pas cloturé              |

Si l'exercice précédent n'est pas clôturé : quelle que soit votre date de fin d'exercice en cours, **celle-ci a été prolongée en 2022** (généralement jusqu'à fin mars, avril ou mai 2022, voir plus au cas par cas. En vert ci-dessus).

Ceci vous permettra :

wm

- De saisir des factures et des écritures comptables sur l'exercice 2022 (exercice N)
- De finaliser les écritures sur l'exercice précédent, se terminant en 2020 (exercice N-2)

Une fois votre exercice précédent prêt à être clôturé, après validation par votre expert-comptable, voici comment procéder :

- Ne lancez pas tout de suite les traitements de clôture, de report à nouveau et d'archivage.
   ⇒ Vos dates comptables ayant été modifiées, ceci génèrera un nouvel exercice avec de mauvaises dates.
- 2. **Contactez notre support** pour leur indiquer que vous être prêt à clôturer votre exercice se terminant en 2020, à la suite de la fusion de vos données.
- 3. Laissez-vous guider par notre technicien. Il va réaligner les dates comptables des exercices, et vous pourrez procéder aux traitements de clôture, de reports à nouveau et d'archivage.

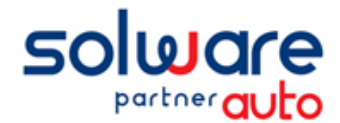

### **2 DOUBLONS**

wm

Malgré toute la rigueur apportée à l'outil de fusion, il est possible que certaines informations aient été créées en double.

Voici comment procéder le cas échéant pour les corriger.

#### 2.1 Doublons de clients ou fournisseurs :

Si vous rencontrez un doublon de client ou de fournisseur :

| 00005300 | DUPOND MARIE | Standard | 69220 BELLEVILLE         |
|----------|--------------|----------|--------------------------|
| 00005074 | DUPONT MARIE | Standard | 69220 BELLEVILLE / SAONE |

- Passez d'abord les écritures d'OD afin que le compte tiers à ne plus utiliser soit lettré / soldé.
  - Dans l'exemple ci-dessus, après analyse de l'historique, il s'avère que le client n° 5300 soit celui en double.
  - Passez une OD pour solder son compte avec le compte du client 5074 (voir avec votre comptable si besoin pour plus d'informations)
- Spécifier ensuite le compte en double comme « Compte à ne plus utiliser » en comptabilité, afin de ne plus pouvoir le mouvementer à nouveau.
  - Aller dans Comptabilité / fichiers de comptabilité / comptes / comptes clients (ou comptes fournisseurs)
  - o Rechercher le compte concerné, et cliquer sur « Compte à ne plus utiliser ».

| 🕒 Comptabilité 🚺                                              | Parcours                  |          |
|---------------------------------------------------------------|---------------------------|----------|
| <ul> <li>Consultation des comptes</li> <li>Saisies</li> </ul> | Ngméro 00005300           | <b>H</b> |
| Traitements                                                   |                           |          |
| <ul> <li>Recherche</li> </ul>                                 |                           |          |
| Etats comptables                                              | Intitulé DUPOND MARIE     |          |
| 🔻 Fichiers de comptabilité 🕗                                  |                           |          |
| 🚊 🔻 Comptes 🕄                                                 |                           |          |
| <ul> <li>Comptes généraux</li> </ul>                          | Compte collectif 2        |          |
| <ul> <li>Comptes clients </li> </ul>                          |                           |          |
| Comptes fournisseurs                                          | Compte à ne plus utiliser |          |

() Vous pourrez supprimer par la suite ce compte client, ou fournisseur, à partir du moment où il n'aura **plus** d'écritures (ni sur l'exercice en cours, ni sur l'exercice précédent).

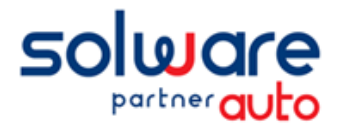

#### 2.2 Doublons de véhicules :

Si vous rencontrez des véhicules en double, il vous est possible de transférer les historiques du véhicule en double, vers le bon véhicule. Vous pourrez ainsi procéder à la suppression du véhicule dans la foulée.

- Identifier d'abord le **n° de fiche** de chaque véhicule (celui en double, et celui à conserver), en recherchant par les jumelles dans la fiche véhicules, et en triant par VIN ou Immatriculation.

| N° de fiche | N° client | Nom du client | Marque  | Gamme           | Modèle    | Immatriculation | N* V.I.N.         |
|-------------|-----------|---------------|---------|-----------------|-----------|-----------------|-------------------|
| 978         | 00005129  | LEGRAND PAUL  | Renault | MEGANE IV BREAK | EA3 A3A6R | FF-520-EX       | VF1RFB00X57675305 |
| 977         | 00005129  | LEGRAND PAUL  | Renault | MEGANE IV BREAK | EA3 A3A6R | FF520EX         | VF1RFB00X57675305 |
|             |           |               |         |                 |           |                 |                   |

- Assurez-vous ensuite que le véhicule que vous souhaitez supprimer, ne soit pas dans un dossier en cours.
  - $\circ$  ~ Si c'est un dossier ou une estimation, supprimez le dossier.
  - Si c'est un dossier à facturer, facturez-le.
  - Si c'est dans une facture en cours elle devra être archivée.
  - Faites la mise à jour facturation (Menu Comptabilité / Traitements / Mise à jour facturation).
- Dans l'historique, identifier le véhicule qui est en double, donc à supprimer, puis cliquez sur 达 Iransfert

| Parcours                                                       |                 |                |                              |                     |  |  |
|----------------------------------------------------------------|-----------------|----------------|------------------------------|---------------------|--|--|
| Immatriculation FF520EX                                        | Immatriculation | 0              | 144 4 1 101                  | O Puturbu           |  |  |
| <u>V</u> .I.N. VF1RFB00X576753O5                               | O V.I.N.        | ~              |                              | <u>echercher</u>    |  |  |
| Historique des réparations<br>✓ Entré le ● ● Act ● Doss. fact. | ♦ Km. ♦         | Réceptionnaire | ♦ FACTURE ♦ Impriméle ♦ Mont | ant T.T.C. • •      |  |  |
| 15/12/2021 At 001 72866                                        | 0 SYLVIE        |                | 366657 15/12/2021            | 162.24 EUR 00005129 |  |  |
|                                                                |                 |                |                              |                     |  |  |
|                                                                |                 |                |                              |                     |  |  |
| Détail de l'intervention                                       |                 |                |                              |                     |  |  |
| Client facture 00005129                                        | LEGRAND PAUL    |                | Immatriculation FF520EX      | F Eacture           |  |  |
| Propriétaire 00005129                                          | LEGRAND PAUL    |                | V.I.N. VF1RFB00x57675305     | <u> </u> [ransfert  |  |  |
|                                                                |                 |                |                              |                     |  |  |

- Sur la fenêtre suivante, vous avez en haut le véhicule à supprimer **1**.
  - Rechercher en bas le véhicule à conserver, dans lequel remettre les informations 2.
  - Cocher « Suppression du véhicule d'origine » <sup>6</sup> et validez par OK.

| Véhicule d'origine                               |               |
|--------------------------------------------------|---------------|
| Fiche n° 977 Renault MEGANE IV BREAK EA3 A3A6R / | FF520EX       |
|                                                  |               |
| Vehicule de destination                          |               |
| Eiche n° 2 978 Renault MEGANE IV BREAK EA3 A3A6  | R / FF-520-E> |
| 3<br>☑ Suppression du véhicule d'origine ☑ ☑     | Quitter       |

- Vous pouvez avoir des messages vous indiquant que le VIN et/ou l'immatriculation sont différentes.
- Si le véhicule est présent dans un dossier en cours, il ne pourra pas être supprimé.

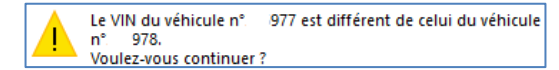

wn

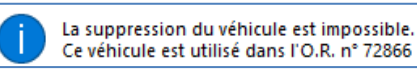

① Si le véhicule était malgré tout dans un dossier, l'historique a bien été transféré. Vous pourrez supprimer le véhicule une fois que le dossier en cours est supprimé ou archivé.

① Si un véhicule a été <u>créé en base de secours avec un autre propriétaire que dans la base ASP</u>, il sera en <u>double dans la base fusionnée</u>.

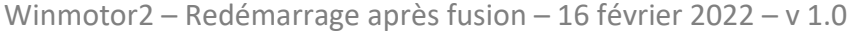

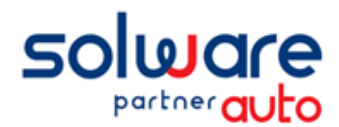

wm

## Redémarrage Winmotor2 après fusion

#### 2.3 Doublons de numéros factures

S'il est possible après la fusion d'avoir quelques doublons de clients ou véhicules comme évoqué ci-dessus, le programme de fusion ne peut pas générer de doublons de factures.

Cela dit, vous pouvez éventuellement avoir des factures avec le même numéro dans vos factures archivées.

Cela est dû au <u>paramétrage de la base de secours</u> lors de son installation, qui peut parfois avoir une série de numérotation identique à celle que vous aviez avant le mois d'aout dans la base hébergée.

Dans l'exemple ci-dessous, on a 2 fois la facture 501222 dans les factures archivées (en rouge)

 F
 25/01/2022
 002
 501222
 1636
 003042
 CLAUDE
 CL
 7ZY
 UU18
 73725
 176,00
 EUR
 Facture base de secours, datée de janvier 2022

 F
 17/06/2021
 002
 501222
 66819
 005952
 I ALEXANDRE
 B
 2FY
 YV1M
 93681
 1 124,40
 EUR
 Facture faite en hébergé, avant l'attaque, datée de juin 2021

En détaillant les informations, on voit (en vert) qu'une facture date du 17/06/2021, elle a donc été faite *avant* l'incident.

L'autre facture (en violet) date du 25/01/2022, elle a été faite dans la base de secours.

Lors de la fusion, les 2 écritures se retrouvent dans la même base, mais cela n'est pas problématique.

En effet, lors de nos échanges avec Direction générale des Finances publiques (DGFiP), ils nous ont confirmé que cela ne posait pas de problème, tant que les dates étaient différentes, et qu'il est possible de le justifier.

Le fait d'être reparti sur une base vierge, fusionnée ensuite avec une base existante, justifie ce cas.